## **SONON QUICK START GUIDE**

#### SONON 500L, Batteri Pakke 2EA, Adapter Kabel (til 500L), 01. Oplader dock, Adapter Kabel (til Oplader Dock), Komponenter Strøm Kabel (2EA), QUICK START GUIDE 02. Download on the **App Store** SONON GET IT ON Download from Windows Store **Google Play App Download** Download "SONON" App 03. **Registrer via** Husk venligst den adgangskode du har angivet. "SONON" App SONON 04. Tryk og hold tænd knappen nede i cirka 2 sekunder. Tænd for SONON Når Wifi knappen lyser, er scanneren klar til brug. 05. Initial SSID WiFi Forbindelse SONON-xxxxxxxx (Serial Number) Initial Password 1234567890 Tilslut SONON til den mobile displayenhed.

# **06.** Patient Registrering

A. Vælg patient listen i hovedmenuen.

B. Vælg "⊕" knappen for at tilføje patientens navn og ID, tryk herefter på "⊕" knappen for at færddiggøre patient registreringen.

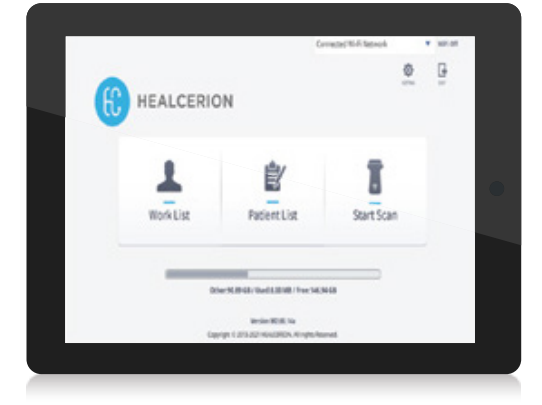

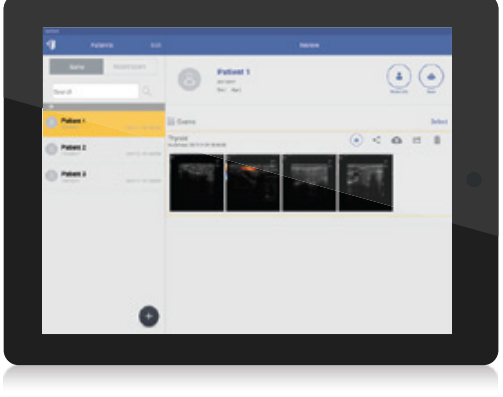

## **07.** Start Scan

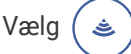

<sup>)</sup> knappen for at starte scanningstilstanden

#### **08.** Forudindstillinger

Inden du starter scanningen, tryk på på kontrolpanelet for at vælge den korrekte forudindstilling.

Brugeroptimeret Forudindstilling Brugeren kan tilpasse forudindstillingen efter præference. Justér hver parameter og tryk "Save Preset" for at færddiggøre

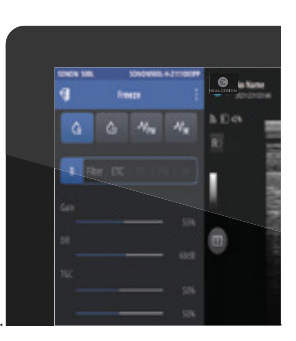

#### 09. Scanning Skærm

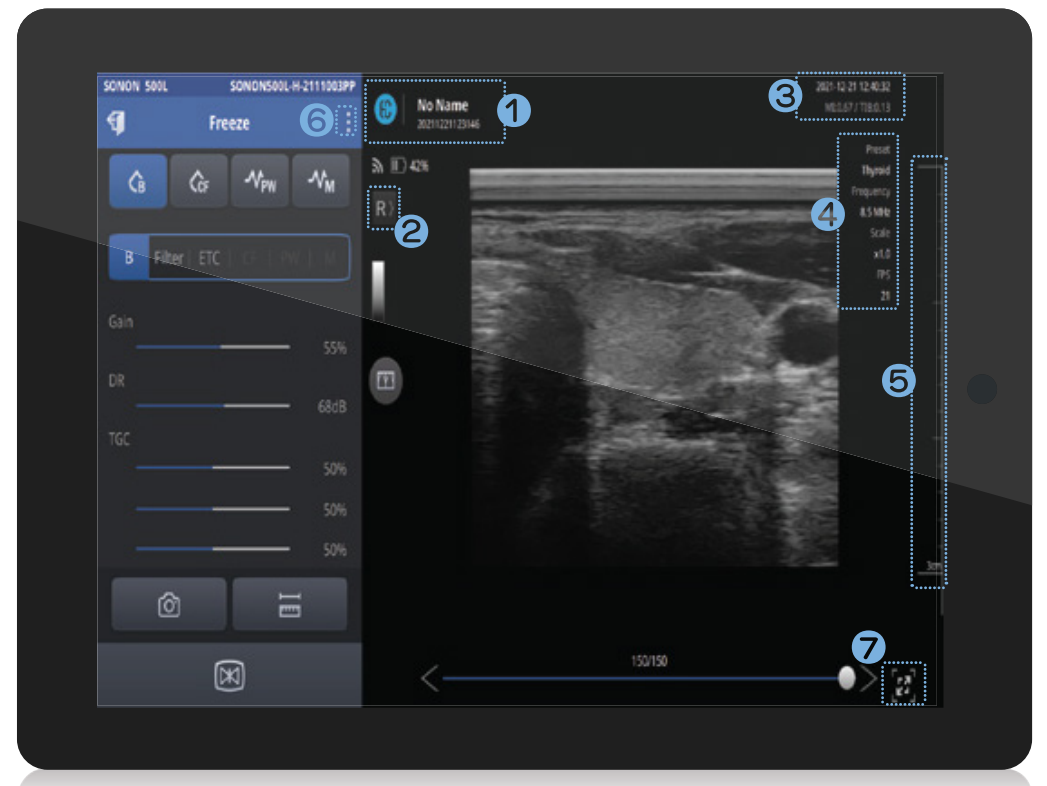

- Viser Patient Navn, ID, Netværksstatus, SONON Batteri status
- 2 Linje 1 Markør (Tryk for at vise omvendt)
- Viser indikator for MI, TI værdi og Operatør & Hospital oplysninger vises.
- Generel Ultralyd Scanningsinformation.
  Viser forudindstillinger, FPS og Frekvens.
- **Focus Control:** Justerer fokusdybden ved at trykke linealområdet på siden Depth Control: Justerer dybden ved at trække fra linealområdet på siden.
- 6 : Indeholder Forudindstillingslisten, Patient Information, Quick Viewer og Indstillinger
- Skift til fuld skærm. Menu feltet er skjul.

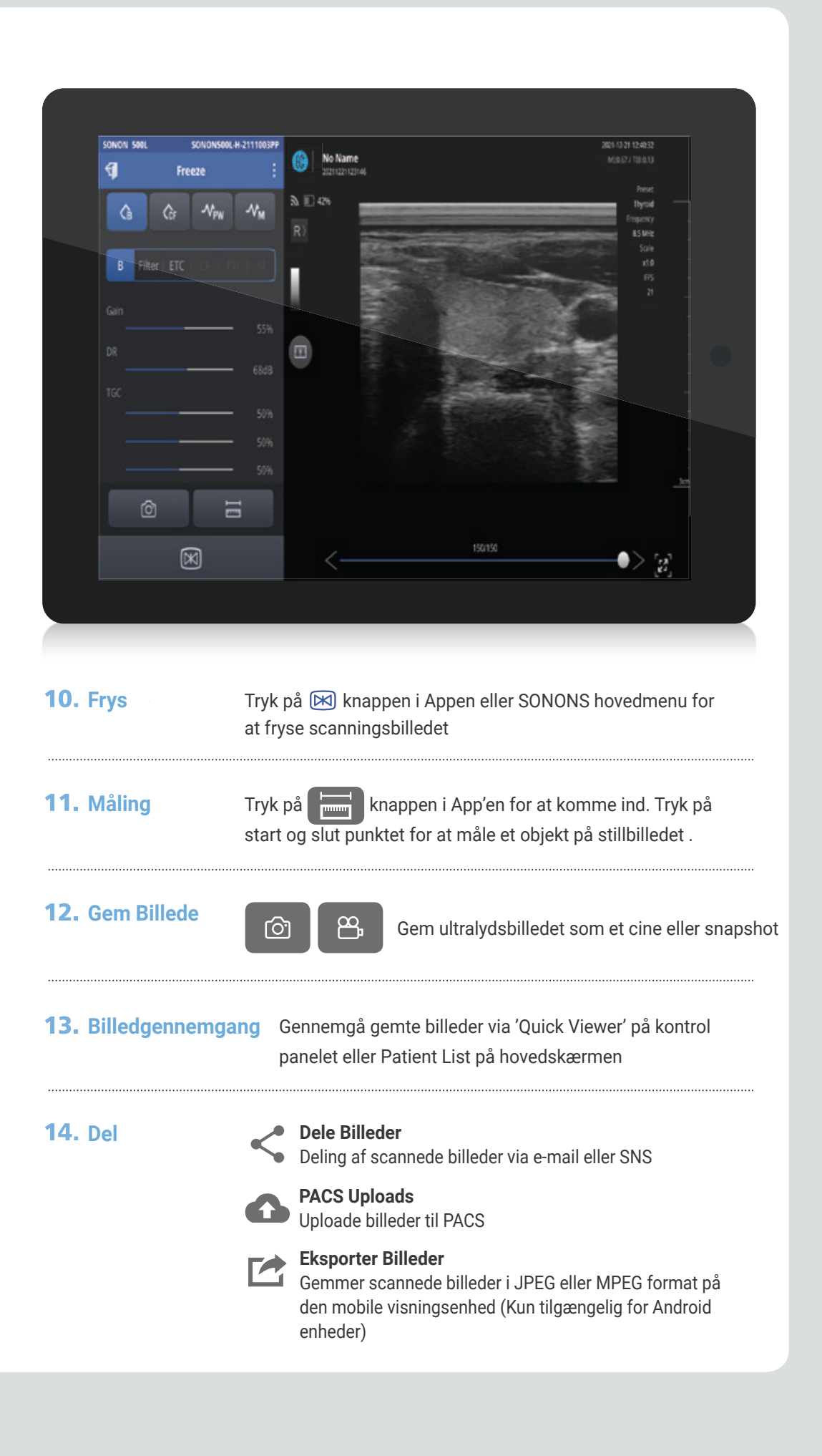

# **PACS Setup**

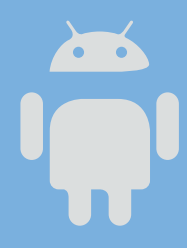

# **Til Android Brugere**

- 01. Forbind mobil displayenhed med Wifi på arbejdspladsen.
- 02. Vælg 🔯 knappen på hovedmenuen og aktivér 'Automatic Wifi Connection' i Wifi Setting og registrer arbejdspladsens Wifi SSID og enhedens Wifi SSID.
- 03. Vælg indstillingsmenuen og udfyld PACS Setup, MWS Setup og Application Setup information, og tryk på Ping Test knappen for at teste opsætningerne.
- 04. Hvis der vises succesmeddelelser, så er PACS forbindelserne fuldført.
  - \* Workplace Wifi: Det lokale Wifi der kan forbindes til PACS, som er mest tilgængelig på hospitalerne.
  - Device Wifi: SONONs Wifi som kan findes på den mobile visningsenhed (eks. SONON 500L-XXXXXX)
  - \* For at registrere både Workplace og Sonon Wifi, skal forbindelsen være oprettet, før du forsøger registreringen.

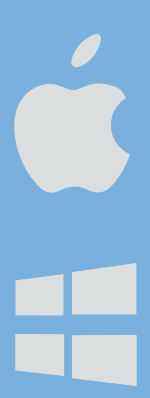

# Til iOS/Windows Brugere

- 01. Forbind mobil displayenhed med Wifi på arbejdspladsen.
- 02. Vælg 🐼 knappen på hovedemenuen og vælg DICOM for at udfylde PACS Setup, MWS Setup og Application Setup information, og tryk på Ping Test knappen for at teste opsætningerne.
- 03. Hvis der vises succesmeddelelser, så er PACS forbindelserne fuldført.

# Efter PACS Setup

# Til Android Brugere

A. Vælg 'Worklist' på hovedmenuen og tryk på opdater for at uploade patientlisterne.B. Når man har valgt patienten vil scanningsskærmen automatisk blive vist.

# Til iOS/Windows Brugere

- A. Vælg 'Worklist' på hovedmenuen og tryk på opdater for at uploade patientlisterne.
- B. Forbind SONON til den mobile visningsenhed via Wifi forbindelsen.
- C. I hovedmenuen af SONON App'en, vælg 'Worklist' og vælg en patient til scanning.

ANA AERGAARD

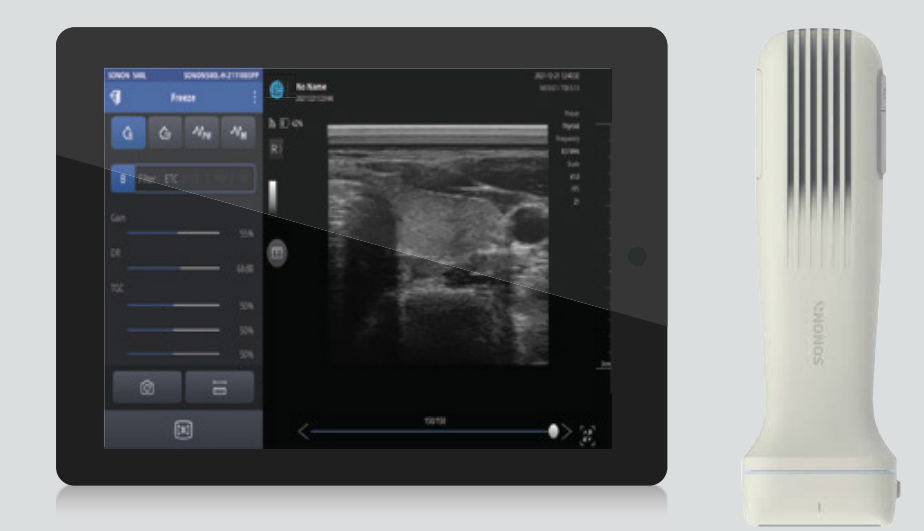

Kontakt Louise Zancho for mere info!

Tlf.: 7199 8985

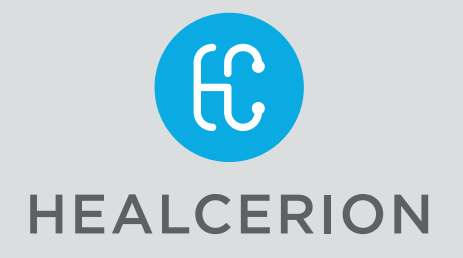

**SONON** er udviklet og produceret af HEALCERION. Ved behov for yderligere information eller support, kontakt H. Dam Kærgaard

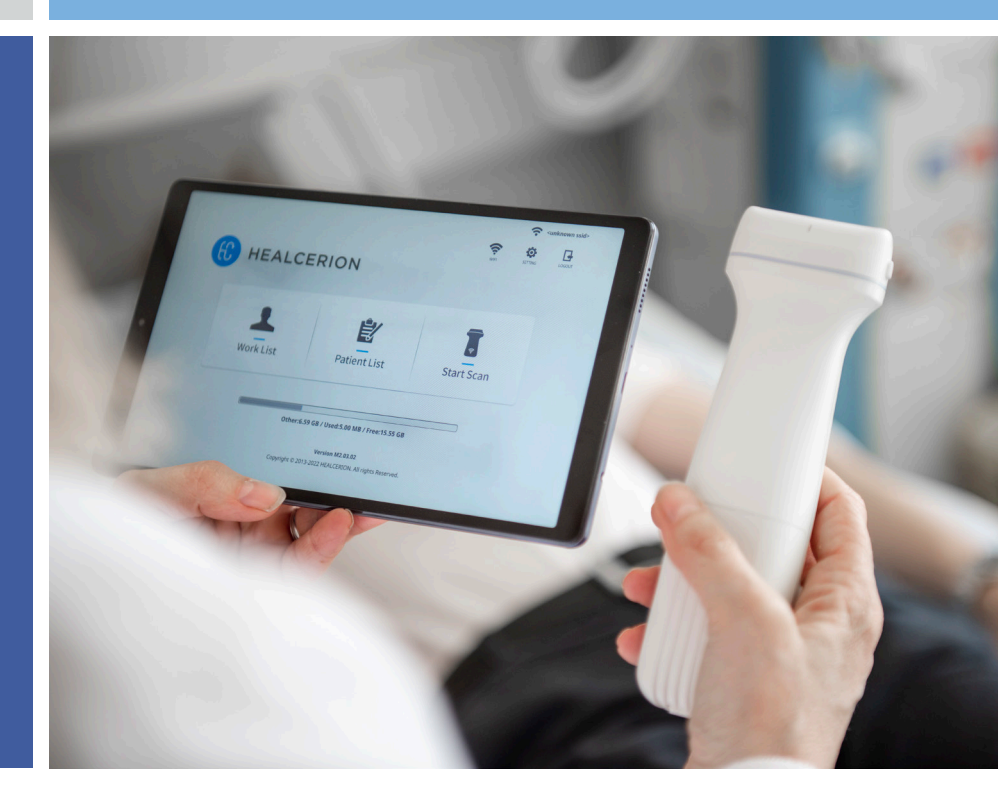

# SONON SONON SONON QUICK START GUIDE

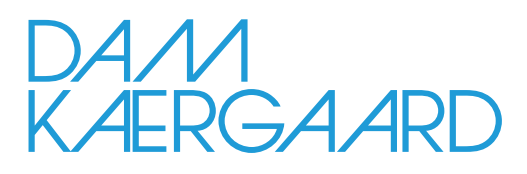